# **Instructions for Installing Tron 2.0 Saved Games**

The saved games provided are a temporary *workaround* to the bug that occurs in v.1.020 (updated version) when you skip the light cycles in the Antiquated System. We strongly suggest that you use these ONLY if you can't get past the light cycle race in this level, as installing the saved games will change your performance ratings. The next update will contain fixes to this and other issues.

### **IMPORTANT:**

These games were saved using version 1.020. *You will need to have the patch installed in order to use these saved games.* You can make sure that the patch was successfully installed by checking the version number in the lower right hand corner of the main menu. It should read 1.020.

| Single player   |      |
|-----------------|------|
| Continue game   |      |
| Multiplayer     |      |
| Options         |      |
| Profile         |      |
| Credits         |      |
|                 |      |
|                 |      |
|                 |      |
|                 |      |
| Leave the game. | Quit |
|                 | v10  |

After loading the saved games, your performance ratings and version number will likely be different from what you had in your old saved games.

### Player Stats of the Auto-save game:

Version: Jet v4.2.2

Energy – 300 Health – 125 Weapon Efficiency – 1.5 units out of 10. Transfer\_Rate and Processor are untouched.

#### Subroutines:

**Combat:** Beta Sequencer Beta Cluster Beta Suffusion Gold LOL Alpha Ball Launcher

#### Subroutines (continued):

### Defense:

Alpha Viral Shield Alpha Base Damping Alpha Truncate Beta Submask Beta Support Safeguard Beta Peripheral Shield

#### **Utility:**

Beta Fuzzy Signature Beta Primitive Charge Beta Triangulate Beta Corrode Gold Power Block Gold Y-Amp Gold Profiler Gold Virus Scan

## **INSTALLATION INSTRUCTIONS:**

- 1. Back up your saved game files by copying the folder to a new location (e.g., My Documents or the Desktop). They are located in C:\Program Files\Buena Vista Interactive\Tron 2.0\Save\[Player]\Singleplayer where [Player] is the name of the profile you are using. The default is "Player." Back up the entire [Player] folder.
- After backing up your files, delete the contents of the "Singleplayer" folder. 2.
- Alter backing up your mes, delete the contents of the Singleplayer rolder.
  Download the "Singleplayer.zip" file if you have not already done so.
  Copy the file "Singleplayer.zip" to C:\Program Files\Buena Vista Interactive\Tron 2.0\Save\[Player]\SinglePlayer.
- 5. Using a Zip file extraction utility, extract the contents of the "singleplayer.zip" file to this location.

**WARNING:** Ensure that you EXTRACT the files so that the subdirectory structure is retained. When the files have been correctly extracted, the contents of the SinglePlayer folder will be as follows:

| 🗀 C:\Program Files\Bu     | ena Vista Interactive\Tro        | n 2.0\Sav    | Player\SinglePla       | yer 💶 🗆 🔀 |
|---------------------------|----------------------------------|--------------|------------------------|-----------|
| Eile Edit View Favori     | tes <u>I</u> ools <u>H</u> elp   |              |                        | 12        |
| 0 · 0 · 1 /               | 🖻 🕼 🔉 🗙 🔊                        |              |                        |           |
| Address 🛅 C:\Program File | s\Buena Vista Interactive\Tron 2 | .0\Save\Play | ver\SinglePlayer       | ¥         |
| Name 🔺                    | Date Modified                    | Size         | Туре                   | 1         |
| QuickSave                 | 9/24/2003 4:09 PM                |              | File Folder            |           |
| Reload                    | 9/24/2003 4:09 PM                |              | File Folder            |           |
| Slot01                    | 9/24/2003 4:08 PM                |              | File Folder            |           |
| Slot02                    | 9/24/2003 4:08 PM                |              | File Folder            |           |
| Slot03                    | 9/24/2003 4:08 PM                |              | File Folder            |           |
| Slot04                    | 9/24/2003 4:08 PM                |              | File Folder            |           |
| Working                   | 9/24/2003 4:09 PM                |              | File Folder            |           |
| Kpalv.sav                 | 9/22/2003 11:49 AM               | 14 KB        | SAV File               |           |
| Duick.sav                 | 9/23/2003 3:21 PM                | 999 KB       | SAV File               |           |
| Reload.sav                | 9/22/2003 11:49 AM               | 893 KB       | SAV File               |           |
| Save1001.ini              | 9/23/2003 3:22 PM                | 1 KB         | Configuration Setting: | s         |
| 11 objects                |                                  | 1.85         | MB 😼 My Com            | puter     |

If all folders are not extracted correctly, it may be due to a limitation of yourZIP utility. Using WinZip (http://www.winzip.com) to extract the files will resolve this issue.

6. Once all of the files have been correctly extracted into the SinglePlayer folder, Launch TRON 2.0.

- When you launch the game, your Load Game screen should look like the image below.
  To start at the very beginning of the "Main Power Pipeline" level (which comes immediately after the Ancient Grid Arena light cycle race), choose the Auto-Save "Main Power Pipeline" game. If you choose the "Main Power Pipeline" game in the Saved games list, you will bypass the level's opening cinematic.

| AD GAME                                                                                    | TRON 2.0                                                                         |  |  |
|--------------------------------------------------------------------------------------------|----------------------------------------------------------------------------------|--|--|
|                                                                                            |                                                                                  |  |  |
| Quick load (F9)                                                                            |                                                                                  |  |  |
| Program Integration                                                                        | 09/23/03 15:21:17                                                                |  |  |
|                                                                                            |                                                                                  |  |  |
| Auto-save<br>Main Power Pipeline                                                           | 09/22/03 11:49:46                                                                |  |  |
| Saved games                                                                                | Ceresto transfer of                                                              |  |  |
| Combat Training Arena<br>Program Integration<br>Program Integration<br>Main Power Pipeline | 09/20/03 20.10.05<br>09/20/03 20.14.06<br>09/23/03 15.22.45<br>09/22/03 11.50.07 |  |  |
|                                                                                            |                                                                                  |  |  |
|                                                                                            | proverse and preventer                                                           |  |  |
|                                                                                            |                                                                                  |  |  |
|                                                                                            |                                                                                  |  |  |
|                                                                                            | V                                                                                |  |  |
|                                                                                            |                                                                                  |  |  |